# パソコンのスペックと Windows11 への対応の確認方法

この資料では、Windows10パソコンのスペック確認とWindows11への対応を調べる 方法の一例を紹介しています。記載している以外の方法でも調べられますので、検索サイトで「パソコンスペックの調べ方」などをキーワードに調べても構いません。

### 1 パソコンのスペックを調べる方法

#### (ア) 調べる前の準備

まず、パソコンの電源を入れ、スペックを表示する準備をします

①パソコンの電源を入れる(必要な場合はログインする)

- (イ)システムの詳細情報画面を開く
  - ①パソコンが立ち上がったら、キーボードの Windows キー(**4**または[WIN])を押しなが ら「x」キーを押す(2つのキーを同時に押します)
  - ②表示されたメニューの中から「システム(Y)」をクリックする
  - ③詳細情報の画面(図1)が開きます。
- (ウ) プロセッサ(CPU)を調べる
  - ①「デバイスの仕様」という欄の「プロセッサ」項目(図1のB)にプロセッサ(CPU)の型番が 記載されています。例えば
    - 12th Gen Intel(R) Core(TM) i5-1235U 1.30 GHz
    - Intel(R) Core(TM) i5-8500 3.00GHz
    - AMD Ryzen 5 3800X 3.00GHz など
  - ②大手前大学・短期大学の授業では、「Core(TM) i3」「同 i5」「同 i7」など(一般に、数字が 大きいと高性能)が使用できます(AMD の場合は、これらと同等の性能であること)。

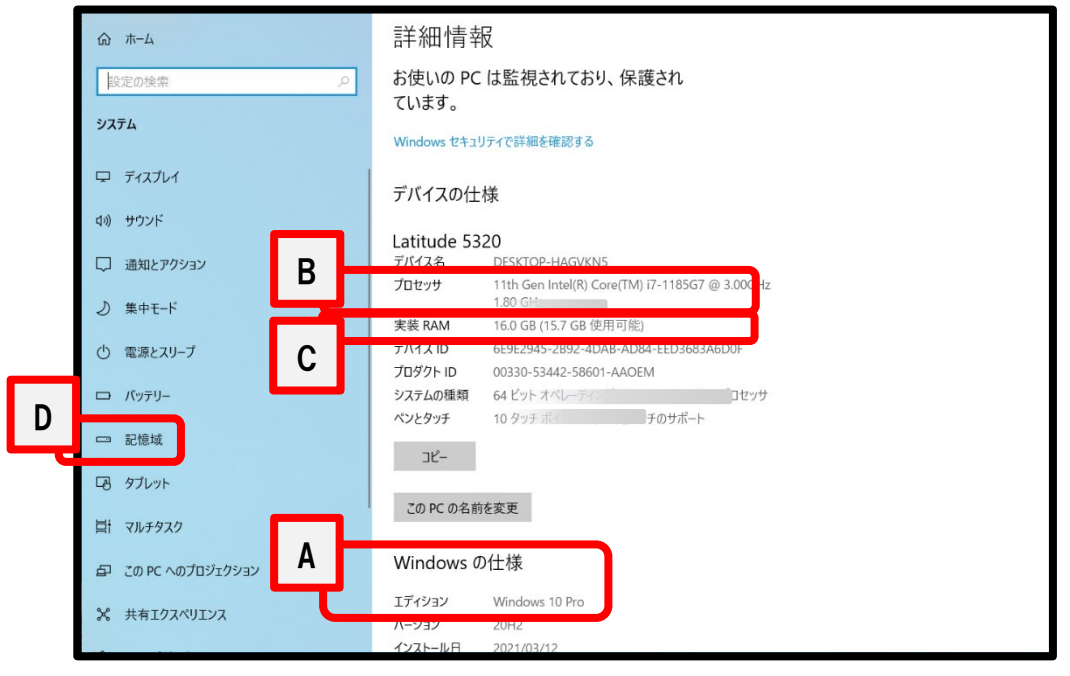

#### (エ) メモリを調べる

- ①プロセッサの次にある「実装 RAM」項目に書かれた数値がメモリの量です(図1の<sup>C</sup>)。
   ②大手前大学・短期大学の授業では、4.00GB以上であれば使用ができます。ただし、卒業までの4年間で快適に使用するには8.00GB以上、また学部や履修するメジャーによっては16.0GB以上必要になる場合もあります。
- (オ)記憶装置(SSD、ハードディスク)を調べる
  - ①表示している画面の左側から、「記憶域」(「ストレージ」と表示されている場合もあります) をクリックします(図1の D)。
  - ②標準的な設定の場合、「OS(C:)」や「LocalDisk(C:)」の横に書かれた数値が記憶装置 の容量です(図2のE)。ただし、空き容量が不足していると、ファイルの保存ができなくな ります。不要なファイルを削除したり、外付けの記憶装置を準備するなどしてください。

| 設定                            |                                                                        | - | × |
|-------------------------------|------------------------------------------------------------------------|---|---|
| டை க–ப                        | 記憶域                                                                    |   |   |
| 設定の検索・                        | ストレージ センサーは、一時ファイルやごみ箱の内容などの不要なファイルを削除し<br>7 自動的に空き領域を使やするとができます       |   |   |
| システム                          | <ul> <li>77</li> </ul>                                                 |   |   |
| □                             | ストレージ センサーを構成するか、今ずぐ実行する                                               |   |   |
| ۵») <del>リ</del> ウンド <b>E</b> | OS (C:) - 474 GB                                                       |   |   |
| 通知とアクション                      | 203 GB 使用済み 270 GB 空き                                                  |   |   |
| ♪ 集中モード                       | 記憶域の使用状況と、空き領域を増やす方法を示します。                                             |   |   |
| () 電源とスリープ                    | アプリと機能         594 GB           使用されていない、または不要なアプリと機能をアンインストールする       |   |   |
| ロ パッテリー                       | = <sup>8</sup> <sup>1</sup> <sup>2</sup> / <sup>1</sup> 120 <i>C</i> D |   |   |

図 2

## 2 自分のパソコンが Windows11 にアップデートできるか確認する方法

2021 年 10 月に、Windows11 がリリースされました。いま Windows10 を使っている場合、まだ しばらくは使い続けることができます。ただし、Windows10 のサポートは 2025 年 10 月までとされ ており、皆さんが卒業するまで Windows10 を使い続けることはできません。いま Windows10 を 使っている場合、2025 年 10 月までに Windows11 にアップデートするか、Windows11 のパソコン に買い替える必要があります。

ただし、パソコンの仕様によっては、Windows11にアップデートできない場合もあります。マイクロソ フトから、あなたのパソコンが Windows11 に対応できるか確認するツールがダウンロードできますの で、ご自分で確認してください。

パソコン操作に自信がない場合は、入学後に学内のIT サポートを受けながら確認したり、アップデートしても構いません。

(ア)マイクロソフトから「PC 正常性チェック」をダウンロードする

Windows11 にアップデートできるかチェックするツールを「PC 正常性チェック」ツールといい、 マイクロソフトの web サイトからダウンロードできます。

- ①検索サイト(google や Yahoo!)で「Windows11 のご紹介」を検索する
- ②検索結果の上位にある「Windows 11 のご紹介 Microsoft」をクリックする

③動画などのコンテンツが再生されますが、そのまま下にスクロールする

④ページの終わり近くにある、「互換性の確認」にある「PC 正常性チェックアプリのダウン
 ロード」をクリック(図3の I)し、ツールをダウンロードする

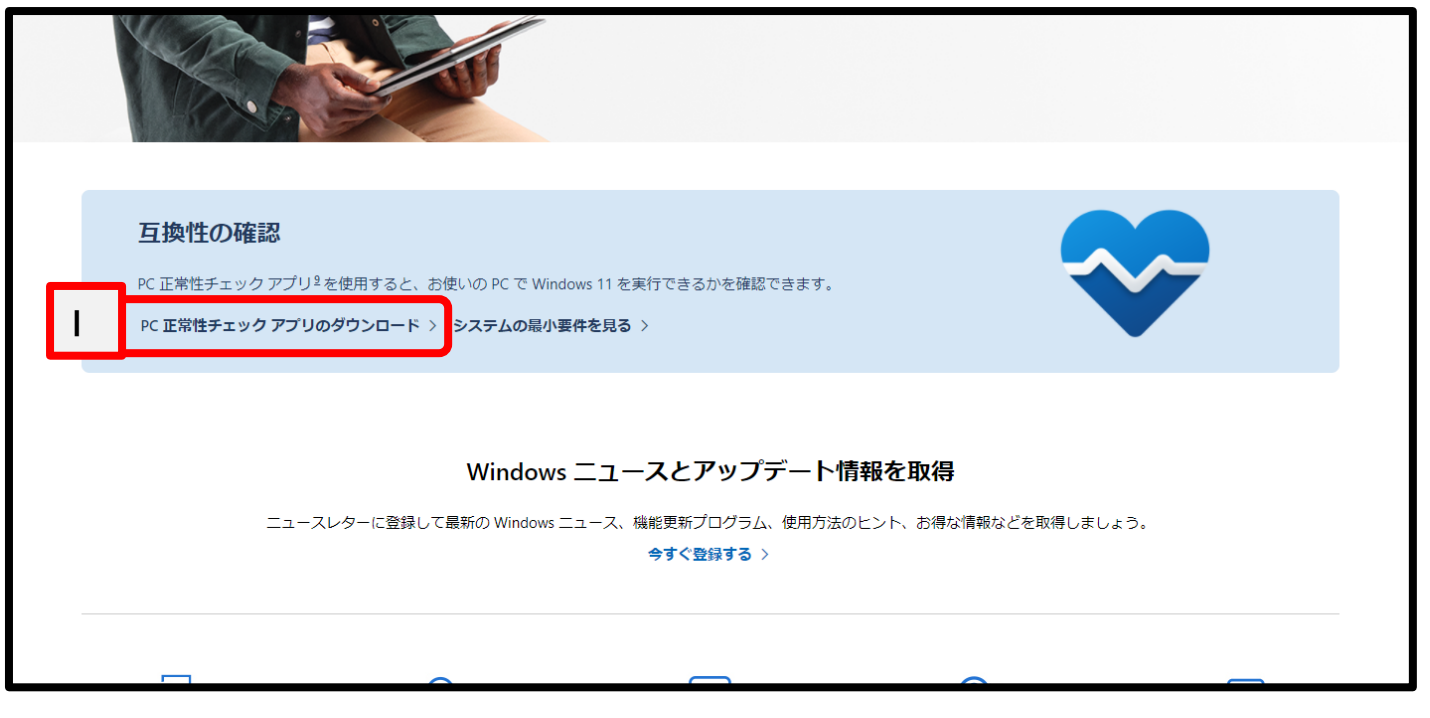

図 3

この先は、画面の指示に従ってインストール、ツールの実行をしてください。やり方がわからないとき は「PC 正常性チェック」でインターネット検索して調べるか、入学後に学内の IT サポートを受けながら 確認してください。